### **M** winmostar チュートリアル

# Quantum ESPRESSO Nudged Elastic Band法

V10.4.3

2021年4月1日 株式会社クロスアビリティ

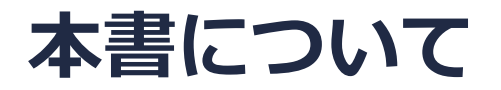

- 本書はWinmostar V10の使用例を示すチュートリアルです。
- 初めてWinmostar V10をお使いになる方はビギナーズガイドを参照してください。
- 各機能の詳細を調べたい方は<u>ユーザマニュアル</u>を参照してください。
- 本書の内容の実習を希望される方は、講習会を受講ください。
  - Winmostar導入講習会:基礎編チュートリアルの操作方法のみ紹介します。
  - <u>Winmostar基礎講習会</u>:理論的な背景、結果の解釈の解説、基礎編チュートリアルの操作方法、基礎編以外のチュートリアルの一部の操作方法を紹介します。
  - 個別講習会:ご希望に応じて講習内容を自由にカスタマイズして頂けます。
- 本書の内容通りに操作が進まない場合は、まず<u>よくある質問</u>を参照してください。
- よくある質問で解決しない場合は、情報の蓄積・管理のため、お問合せフォームに、不具合の 再現方法とその時に生成されたファイルを添付しご連絡ください。
- 本書の著作権は株式会社クロスアビリティが有します。株式会社クロスアビリティの許諾な く、いかなる形態での内容のコピー、複製を禁じます。

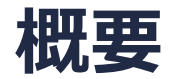

- Cu(100)表面上のAg原子のホローサイト間のジャンプを計算します。
- 本チュートリアルでは、短時間で全体の流れを把握するという目的のため、スラブの表面構造の緩和などを省略し、システムサイズも小さく設定しています。NEB計算は収束するまで計算させず、指定した反復回数分しか計算させません。
- 同様に、電子状態計算と構造最適化計算の精度も落としています。
- ◆ Quantum ESPRESSOの計算方法及び計算設定内容の詳しい説明は、次の弊社記事をご覧くだ さい。<u>https://qiita.com/xa\_member</u>

#### 動作環境設定

- 本機能を用いるためには、Quantum ESPRESSOとCygwinWMのセットアップが必要です。
- <u>https://winmostar.com/jp/installation/</u>インストール方法のWindows用のQuantum ESPRESSOとCygwinWMの設定手順に従います。

| (6)ごちらの手順に従いWinmostar用のCygwin環境(CygwinWM)を構築します。                                                                      |
|----------------------------------------------------------------------------------------------------|
|                                                                                                    |
| (7) WinmostarをインストールしたWindows PC(ローカルマシン)上で使用するソルバを、以<br>下のリンク先の手順でインストールします。リモートサーバでのみ計算を行う場合もインストールし<br>てください。      |
| 量子化学計算を実行する方 : <u>GAMESS</u> <u>NWChem</u>                                                                            |
| 分子動力学計算を実行する方: <u>LAMMPS</u>                                                                                          |
| 固体物理計算を実行する方 : <u>Quantum ESPRESSO</u> <u>FDMNES</u>                                                                  |
| Fragment ER(別売)を実行する方: <u>NAMD</u>                                                                                    |
| ※ Gromacs, Amber, MODYLAS, OpenMXは前の手順でインストールするCygwinに含まれます。<br>※最大原子数を拡張したMOPAC6を使う場合は <u>こちら</u> から入手してください(動作未保障)。 |

#### 擬ポテンシャルの用意

- 本チュートリアルの実施のために、擬ポテンシャルファイルの追加が必要な場合があります。
- 以下のURLより擬ポテンシャルファイルをダウンロードする。

<u>https://www.quantum-espresso.org/pseudopotentials/</u> リンク先に表示される周期表の[Cu]から[Cu.pbe-dn-rrkjus\_psl.0.2.UPF]を、[Ag]から [Ag.pbe-dn-rrkjus\_psl.0.1.UPF]をQEのインストールフォルダの下のpseudoフォルダ に保存し、Winmostarを再起動する。

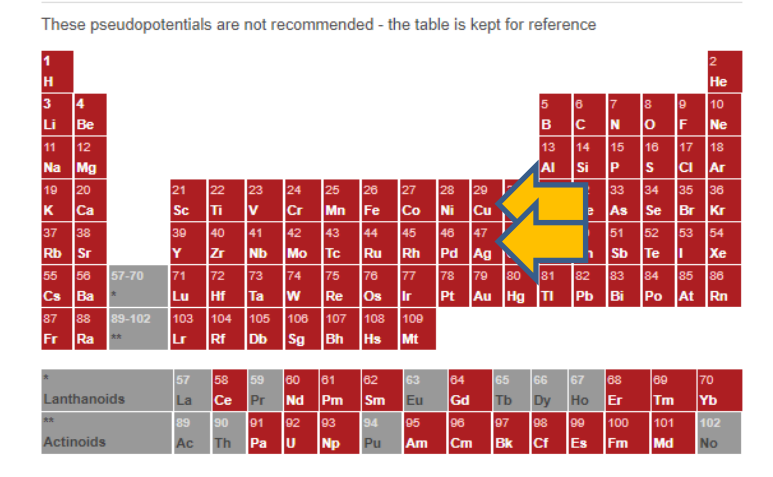

#### FHI PP FROM ABINIT WEB SITE

#### I. 系の作成

1. ファイル | 開くをクリックしC: ¥winmos10¥Samples¥cu.cifを開く。

2. **固体 | スーパーセルを作成**をクリックし、a, bを「2」に変更し、OKボタンを押す。

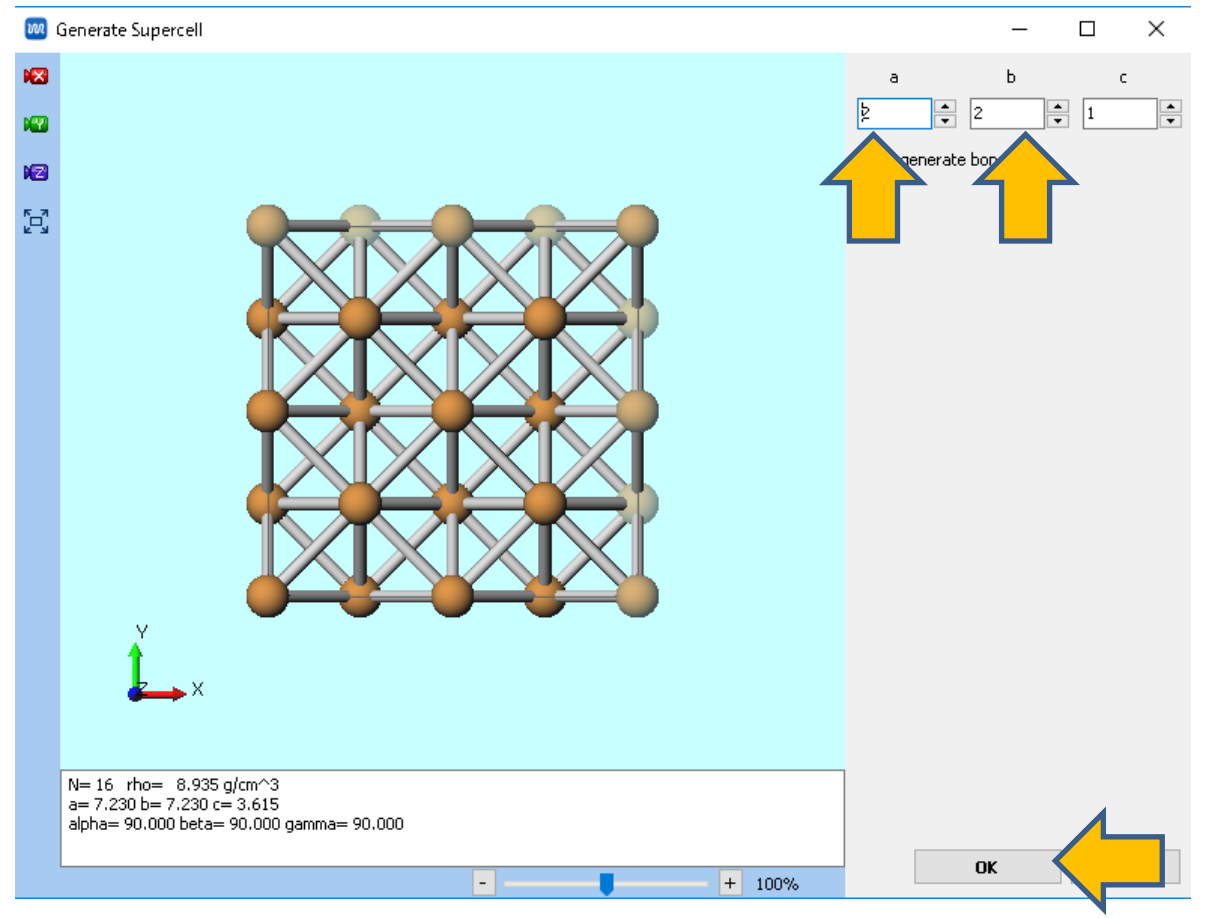

#### I. 系の作成

- 1. メインウィンドウにおいて**固体 | 真空層を挿入**をクリックする。
- 2. Vacuum [A]に「25」と入力しOKをクリックする。
- 3. その後ファイル | 名前を付けて保存をクリックし、「cu\_slab.cif」として保存する。

| 🕅 Insert Vacuum                                                       | – 🗆 X                                                                                                    |  |  |  |  |  |  |  |
|-----------------------------------------------------------------------|----------------------------------------------------------------------------------------------------|--|--|--|--|--|--|--|
| 表示(X)                                                                 |                                                                                                    |  |  |  |  |  |  |  |
| a b c a* b* c*                                                        |                                                                                                    |  |  |  |  |  |  |  |
| Lattice constant 7.230 7.230 28.615 90.000 90.000 90.000              | Insert vacuum                                                                                                    |  |  |  |  |  |  |  |
| TV 0.000 0.000 0.000<br>TV 0.000 0.000 0.000<br>TV 0.000 0.000 28.615 | Axis OX OY ©Z                                                                                                    |  |  |  |  |  |  |  |
|                                                                       | Bulk [A] Vacuum [A] Total Width [A]   28.615 + 25.00 = 28.615                                                                                                    |  |  |  |  |  |  |  |
|                                                                       | Automatically shift the state of the state of the state o |  |  |  |  |  |  |  |
|                                                                       | Shift 0.500 ÷                                                                                                    |  |  |  |  |  |  |  |
|                                                                       | Terminal dangling bonds with hydrogen atoms [A]                                                                                                    |  |  |  |  |  |  |  |
|                                                                       |                                                                                                    |  |  |  |  |  |  |  |
|                                                                       | Lattice Constants<br>7.230 7.230 28.615 90.000 90.000 90.000                                                                                                    |  |  |  |  |  |  |  |
|                                                                       | Translation Vector<br>7,230 0.000 0.000<br>0.000 7,230 0.000<br>0.000 0.000 28.615                                                                                                    |  |  |  |  |  |  |  |
| b                                                                     | Number of Atoms (displayed)<br>38                                                                                                    |  |  |  |  |  |  |  |
| a a                                                                   |                                                                                                    |  |  |  |  |  |  |  |
|                                                                       |                                                                                                    |  |  |  |  |  |  |  |
|                                                                       | + 100%                                                                                                    |  |  |  |  |  |  |  |

I. 系の作成

- 1. メインウィンドウ右の座標表示エリアから4番目の原子を選択する。
- 2. 分子表示エリアにて赤太丸で囲まれた原子をCtrl+クリックし青丸で選択された状態にする。

| Order: 4 - 18 - 2 - 24<br>Atom: X= 1.8075 Y= 0 Z= 14.3361<br>2.5561 Angle= 60 Dihedral= -109.471 Lper= 4.174<br>election: 1 Atoms (Cu) | Winmostar                                                                                                    |
|----------------------------------------------------------------------------------------------------|----------------------------------------------------------------------------------------------------|
|                                                                                                    | Z-Matrix XYZ   1 $Cu$ 0.0000 1 0.0000 1 12.5286 1   2 $Cu$ 0.0000 1 1.8075 1 14.3361 1   3 $Cu$ 1.8075 1 12.5286 1 1 1   4 $Cu$ 1.8075 1 12.5286 1 1 1 1 1 1 1 1 1 1 1 1 1 1 1 1 1 1 1 1 1 1 1 1 1 1 1 1 1 1 1 1 1 1 1 1 1 1 1 1 1 1 1 1 1 1 1 1 1 1 1 1 1 1 1 1 1 1 1 1 1 1 1 1 1 1 1 1 |
| $x \rightarrow x$ rbo= 1.693 g/                                                                                                    |                                                                                                    |

#### I. 系の作成

- 1. 🖾 (X軸方向から表示) ボタンをクリックする。
- **2. Ctrl+C**(「Ctrl」キーと「C」キー)、Ctrl+Vと入力し、キーボードのEnterキーを押す。
- 3. 座標表示エリアにおいて25番目の原子の行をクリックする。

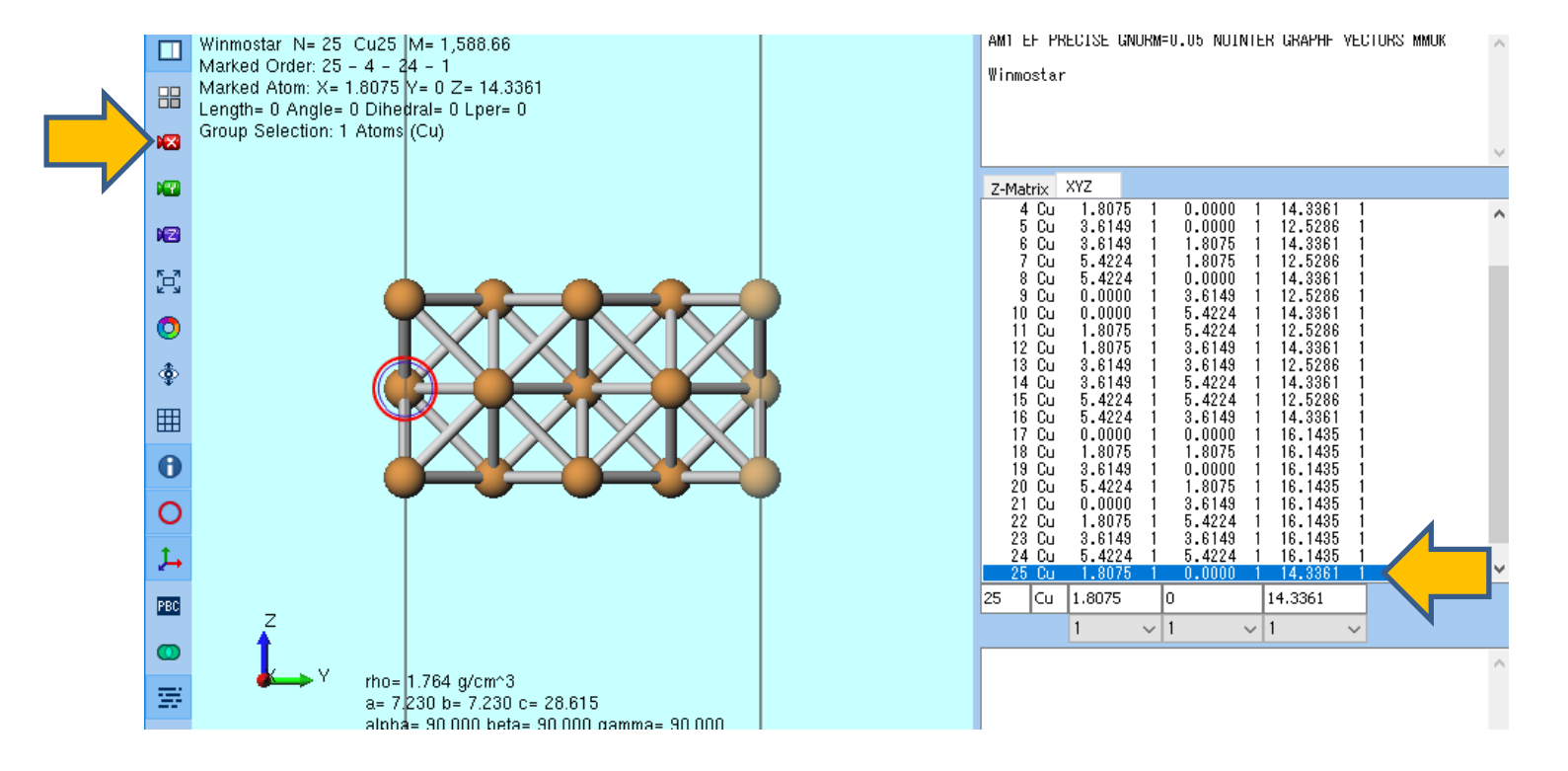

#### I. 系の作成

- 1. 座標表示エリアでXYZタブが開いた状態にする。
- 2. 25番目の原子のZ座標を「18」に変更する。
- 3. メインウィンドウ左上の編集操作向けの元素を選択で「Ag 47」を選び 元素変更ボタンを 押す。

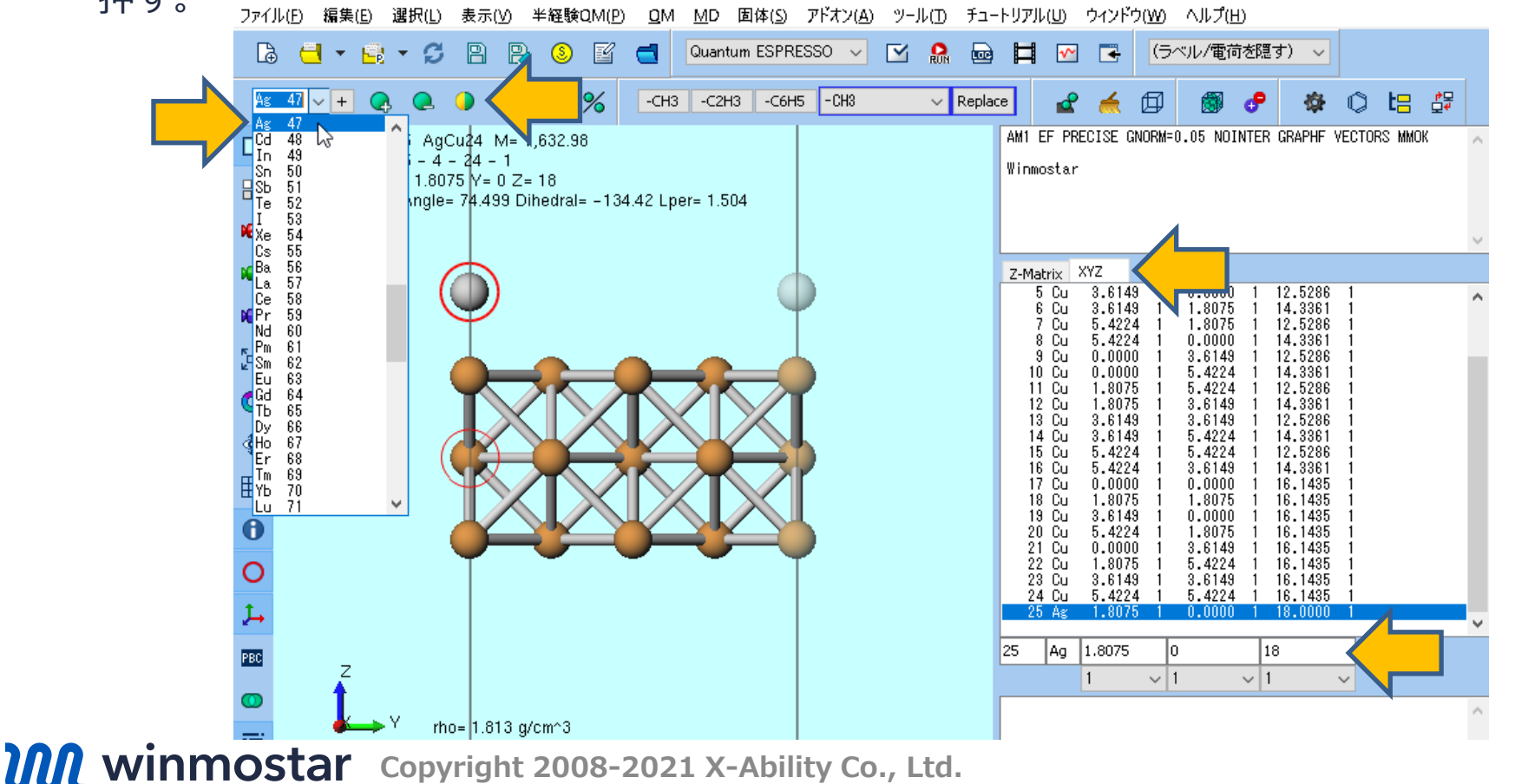

#### 1. 選択 | すべてをグループ選択をクリックする。

## 2. 編集 | 属性を変更 | 最適化フラグを変更をクリックし、SolverにQuantum ESPRESSOを選択し、X, Y, Z coordinateすべてをFixedに変更しOKを押す。

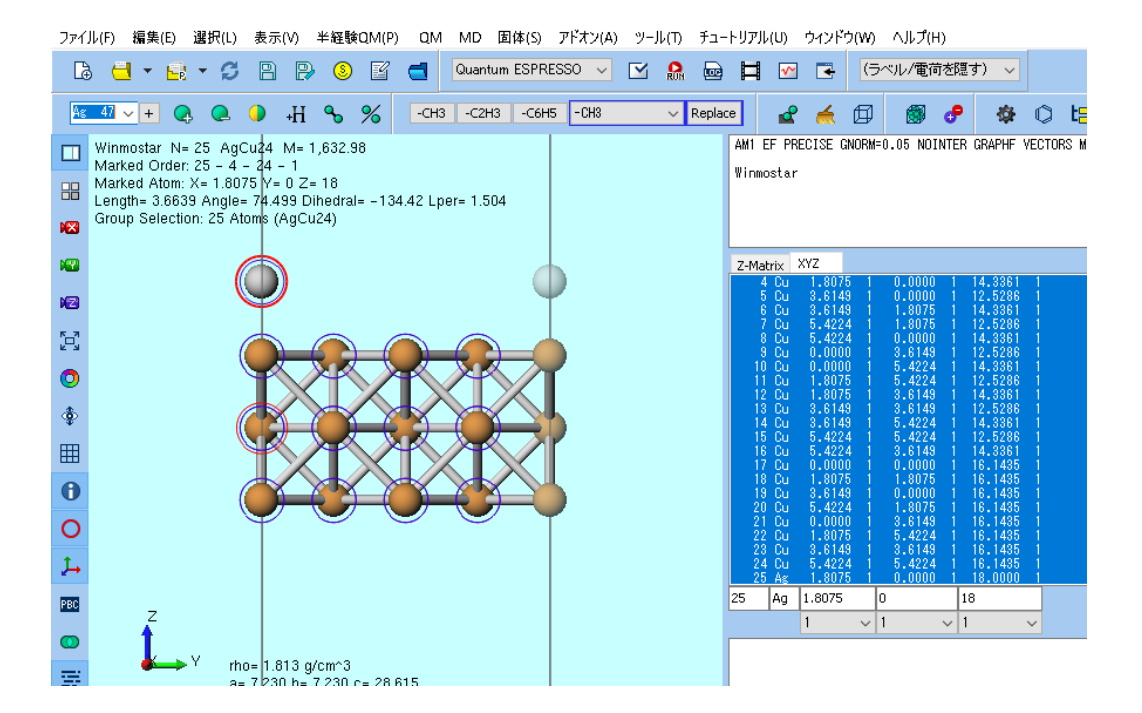

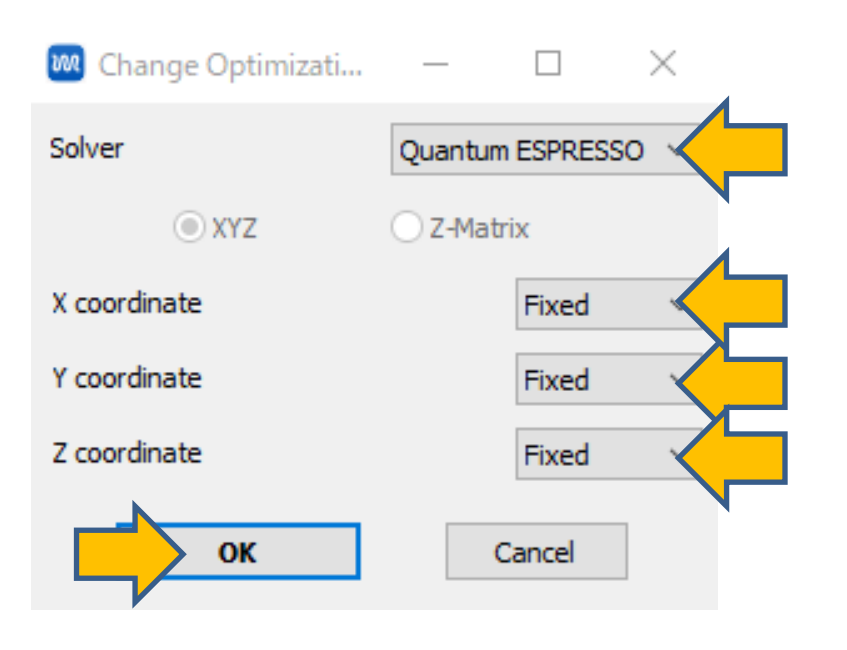

1. 座標表示エリアにおいて25番目の原子の行をクリックして選択し、その下でZ成分の最適化フ ラグを0(固定)から1(可変)に変更する。

| 6639 Angle= /4.499 Dinedral= -134.42 Lper= 1.504<br>ection: 25 Atoms (AgCu24)                    | Z-Matrix XYZ<br>4 Cu 1.8075 0 0.0000 0 14.3361 0                                                                                                    |
|--------------------------------------------------------------------------------------------------|----------------------------------------------------------------------------------------------------|
|                                                                                                  | 6 Cu 3.6149 0 0.0000 0 12.5286 0<br>6 Cu 3.6149 0 1.8075 0 14.3361 0<br>7 Cu 5.4224 0 1.8075 0 12.5286 0<br>8 Cu 5.4224 0 0.0000 0 14.3361 0<br>9 Cu 0.0000 0 3.6149 0 12.5286 0<br>10 Cu 0.0000 0 5.4224 0 12.5286 0<br>11 Cu 1.8075 0 5.4224 0 12.5286 0<br>12 Cu 1.8075 0 3.6149 0 14.3361 0 |
|                                                                                                  | 13 Cu 3.6149 0 3.6149 0 12.5286 0<br>14 Cu 3.6149 0 5.4224 0 14.3361 0<br>15 Cu 5.4224 0 5.4224 0 12.5286 0<br>16 Cu 5.4224 0 3.6149 0 12.5286 0<br>17 Cu 0.0000 0 0.0000 0 16.1435 0<br>18 Cu 1.8075 0 1.8075 0 16.1435 0<br>19 Cu 3.6149 0 0.0000 0 16.1435 0                                 |
|                                                                                                  | 20 Cu 5.4224 0 1.8075 0 16.1435 0<br>21 Cu 0.0000 0 3.6149 0 16.1435 0<br>22 Cu 1.8075 0 5.4224 0 16.1435 0<br>23 Cu 3.6149 0 3.6149 0 16.1435 0<br>24 Cu 5.4224 0 5.4224 0 16.1435 0<br>24 Cu 5.4224 0 5.4224 0 16.1435 0<br>25 Ag 1.8075 0 0.0000 0 18.0000 1<br>25 Ag 1.8075 0 1.8075 0 18   |
|                                                                                                  |                                                                                                    |
| → Y rho= 1.813 g/cm^3<br>a= 7 230 b= 7.230 c= 28.615<br>alpha= 90.000 beta= 90.000 gamma= 90.000 |                                                                                                    |

- 1. ソルバを選択メニューにおいてQuantum ESPRESSOを選択する。
- 2. キーワード設定ボタンを押す。

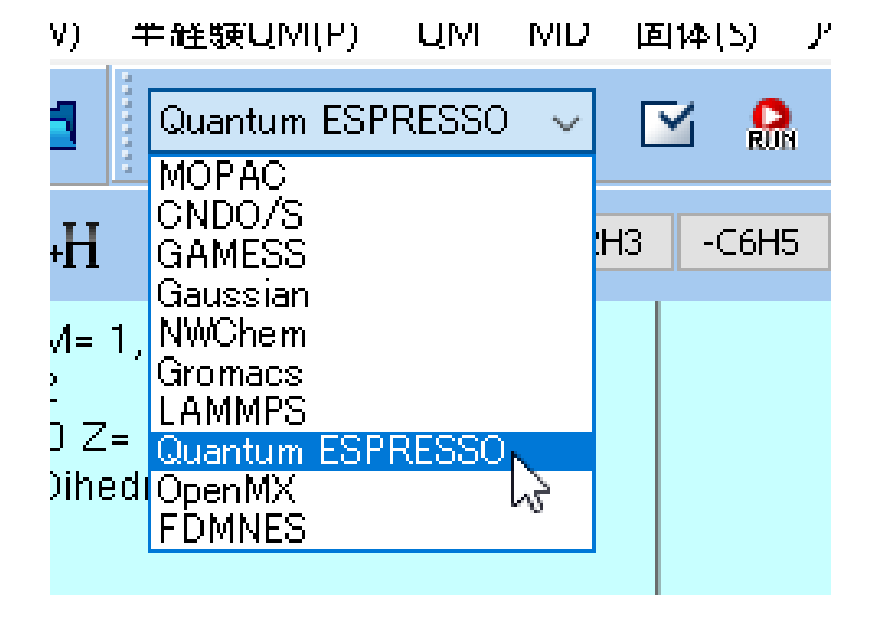

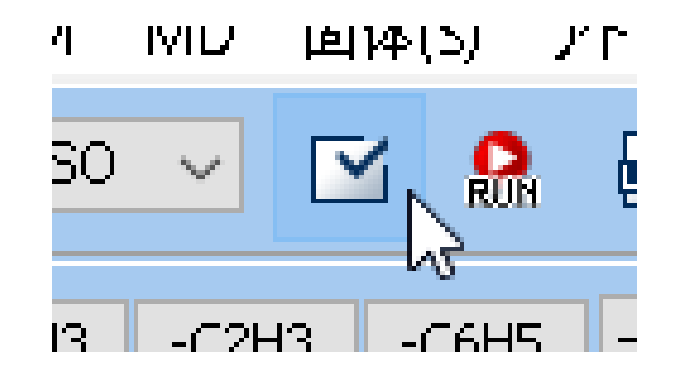

- 1. Quantum ESPRESSO Setupウィンドウ左下のResetボタンをクリックする。
- 2. PresetにRelaxを選択する。
- 3. Basicタブのoccupationsをsmearingに変更する。

| Quantum ESPRESSO Setup    |           |                 |               |            |            |              |                   |         | ×  |  |  |
|---------------------------|-----------|-----------------|---------------|------------|------------|--------------|-------------------|---------|----|--|--|
| Output Directory Create ~ |           |                 |               |            |            |              |                   |         |    |  |  |
| Preset                    |           | Relax           |               |            | Use MP     | I            | 1                 |         |    |  |  |
| Op                        | otions    |                 | Prop          | Properties |            |              | Pseudo Potentials |         |    |  |  |
| Basic                     | Advan     | e Spin/DFT+U    |               |            | Phonon     | MD           | ESM               | 4 Other |    |  |  |
| calculation               |           | relax           | ∽ Set ibrav = |            |            | iv = 6 and c | and celldm        |         |    |  |  |
| Use nbn                   | # valence | bands: 137.5) 8 |               |            | ecutwfc    |              | 25.               |         |    |  |  |
| K_POINTS                  |           | gamma ·         |               | $\sim$     | ecutrho    |              | 225.              |         |    |  |  |
|                           |           |                 |               | ^          | tot_charge |              | 0.                |         |    |  |  |
|                           |           |                 |               |            | occupation | s            | smearing          |         |    |  |  |
|                           |           |                 |               |            | ion_dynam  | ics          | bfgs              |         | •  |  |  |
|                           |           | <               | >             | Ť          | cell_dynam | iics         | none              |         | ~  |  |  |
|                           |           | Set def         | ault k-path   |            | 🗹 tprnfor  |              | tstress           |         |    |  |  |
|                           |           | nosym           | noinv         |            |            |              |                   |         |    |  |  |
| Reset                     | Load      | Save            |               |            |            | ОК           | Cancel            | RUN RU  | IN |  |  |
|                           |           |                 |               |            |            |              |                   |         |    |  |  |

- 1. Pseudo Potentialsタブの共通のPseudo Potentialを(Manual)に設定し、各原子種の Pseudo PotentialにおいてCuは「Cu.pbe-dn-rrkjus\_psl.0.2.UPF」、Agは「Ag.pbedn-rrkjus\_psl.0.1.UPF」に設定する。
- 2. 上記のpseudoファイルがない場合はP.5の手順で入手する。

| Basic             | Advance                  | Spin/DFT+U         | Phonon  | MD          | ESM                  | RISM (1)       | RISM (2)    |  |  |  |
|-------------------|--------------------------|--------------------|---------|-------------|----------------------|----------------|-------------|--|--|--|
| Ot                | Other Options Properties |                    |         |             | es Pseudo Potentials |                |             |  |  |  |
| Mass Default v ps |                          |                    |         | pseudo Dire | ctory                | pseudo in QE's | s directo 🗸 |  |  |  |
| Pseudo F          | Potential                | (Manual)           |         |             |                      |                |             |  |  |  |
|                   |                          | Reload Pseudo      | Files   |             |                      | Open Pseudo    | Directory   |  |  |  |
| Atom              | Mass                     | Pseudo Potential   |         | _           |                      | Download Pse   | udo Files   |  |  |  |
| Cu                | 63.5463                  | Cu.pbe-dn-rrkjus_p | sl.0. 🗸 |             |                      | Open Prio      | rity List   |  |  |  |
| Ag                | 107.86822                | kg.pbe-dn-rrkjus_p | • ~ 🗸   |             |                      | opennie        | ney Lise    |  |  |  |
|                   |                          |                    |         |             |                      |                |             |  |  |  |
|                   |                          | Open Pseudo        | Files   |             |                      |                |             |  |  |  |
| Reset             | Load                     | Save               |         | [           | ОК                   | Cancel         | Run         |  |  |  |

1. Runボタンをクリックし、保存ダイアログでファイル名はcu\_slab\_firstとして保存し、計算 を開始する。(25番目の原子のZ成分だけが動く構造最適化計算が走る)

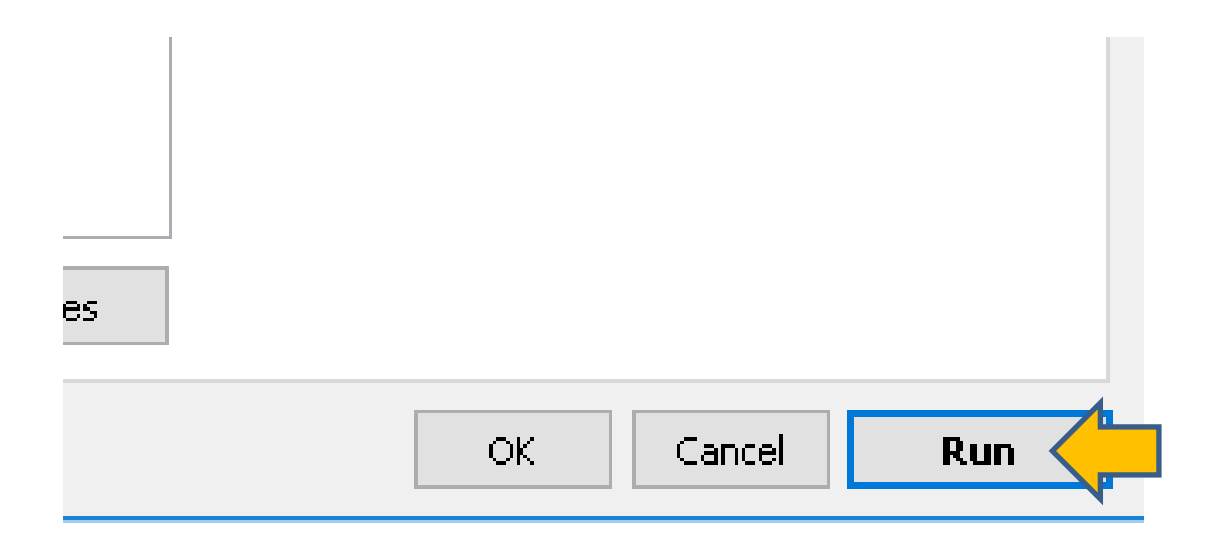

- 1. メインウインドウのファイル | 開くから先ほど保存したcu\_slab.cifを開く。
- 2. 座標表示エリアにて2番目の原子の行を左クリックし選択する。
- 3. 分子表示エリアにて赤太丸で囲まれた原子をCtrl+クリックし青丸で選択された状態にする。

| mostar N= 24 Cu24 M= 1,525.11                           | AM1 EF PRECISE GNORM=0.05 NOINTER GRAPHF VECTORS MMOK                  |
|---------------------------------------------------------|------------------------------------------------------------------------|
| ked Order: 2 - 24 - 1 - 4                               | Winmostar                                                              |
| ked Atom: X= 0 Y= 1.8075 Z= 14.3361                     |                                                                        |
| gth= 6.7629 Angle= 14.381 Dihedral= -99.084 Lper= 1.659 |                                                                        |
| up Selection: 1 Atoms (Cu)                              |                                                                        |
|                                                         |                                                                        |
|                                                         | Z-Matrix XYZ                                                           |
|                                                         | 1 Cu 0.0000 1 0.0000 1 12.5286 1                                       |
|                                                         | 2 Cu 0.0000 1 1.8075 1 14.3361 1                                       |
|                                                         | 3 Cu 1.8075 1 1.8075 1 12.5286 1                                       |
|                                                         | 4 GU 1.8075 I 0.0000 I 14.3351 I<br>5 Gu 2 6179 1 0 0000 1 12 5286 1   |
|                                                         | 6 Cu 3.6149 1 1.8075 1 14.3361 1                                       |
|                                                         | 7 Cu 5.4224 1 1.8075 1 12.5286 1                                       |
|                                                         | 8 Cu 5.4224 1 0.0000 1 14.3361 1                                       |
|                                                         | 9 Cu 0.0000 1 3.6149 1 12.5286 1                                       |
|                                                         | 10 Cu 0.0000 1 5.4224 1 14.3361 1                                      |
|                                                         | 11 GU 1.8070 1 0.4224 1 12.0286 1<br>19 Gu 1 9075 1 9 9149 1 14 9991 1 |
|                                                         | 13 Cu 3.6149 1 3.6149 1 12.5286 1                                      |
|                                                         | 14 Cu 3.6149 1 5.4224 1 14.3361 1                                      |
|                                                         | 15 Cu 5.4224 1 5.4224 1 12.5286 1                                      |
|                                                         | 16 Cu 5.4224 1 3.6149 1 14.3361 1                                      |
|                                                         | 17 Cu 0.0000 1 0.0000 1 16.1435 1                                      |
|                                                         |                                                                        |
|                                                         | 20 Cu 5 4224 1 1 8075 1 16 1435 1                                      |
|                                                         | 20 Cu 0.0000 1 3.6149 1 16.1435 1                                      |
|                                                         | 22 Cu 1.8075 1 5.4224 1 16.1435 1                                      |
|                                                         | 2 Cu 0 1.8075 14.3361                                                  |
| Y                                                       |                                                                        |
| <b>+</b>                                                |                                                                        |
|                                                         |                                                                        |

- 1. 🖾 (X軸方向から表示) ボタンをクリックする。
- 2. Ctrl+C、Ctrl+Vと入力し、1回分子表示エリアをクリックする(ドラッグしてはならない)
- 3. 座標表示エリアにおいて25番目の原子の行をクリックする。

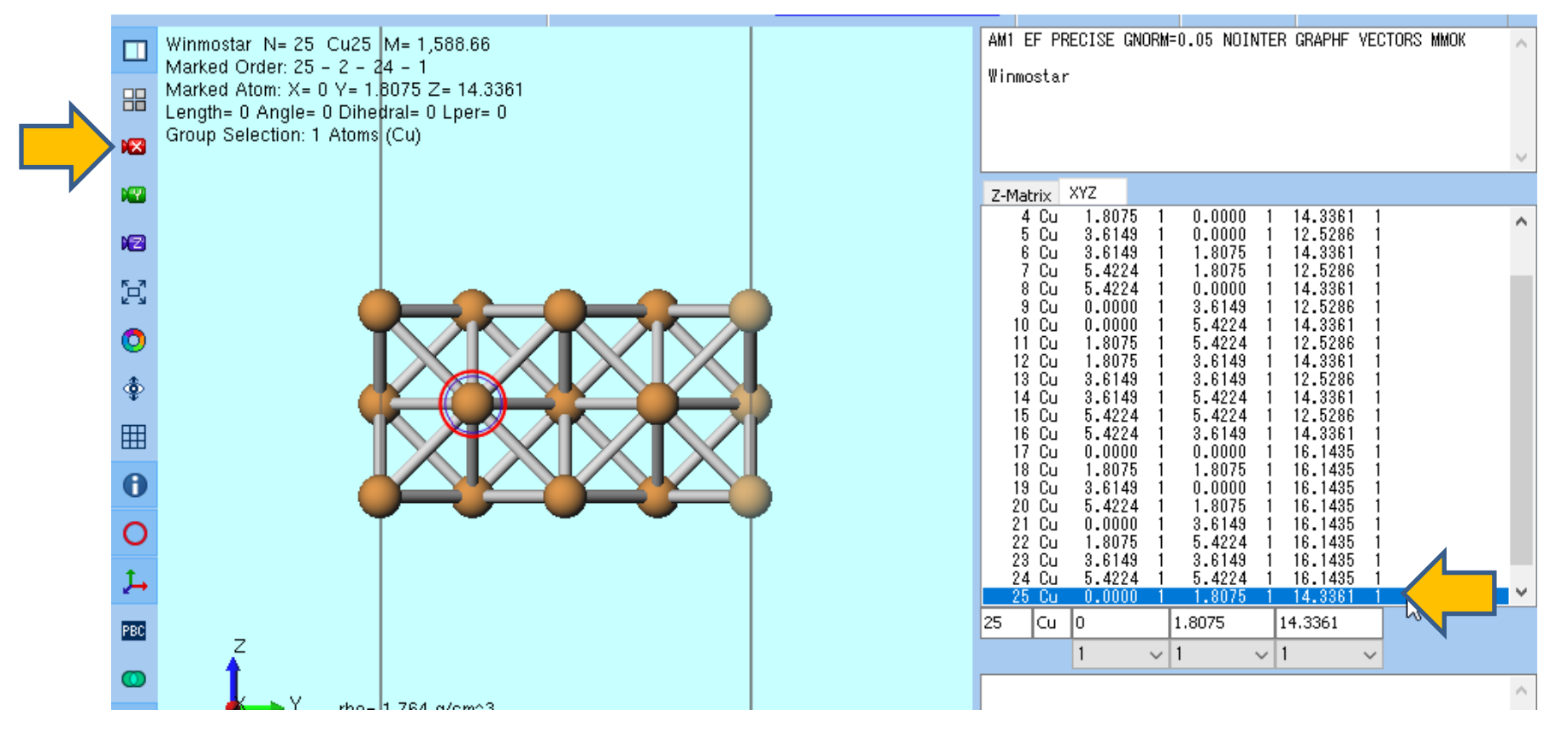

- 1. 座標表示エリアで25番目の原子のZ座標を「18」に変更する。
- 2. 🜔 元素を変更ボタンを押す。

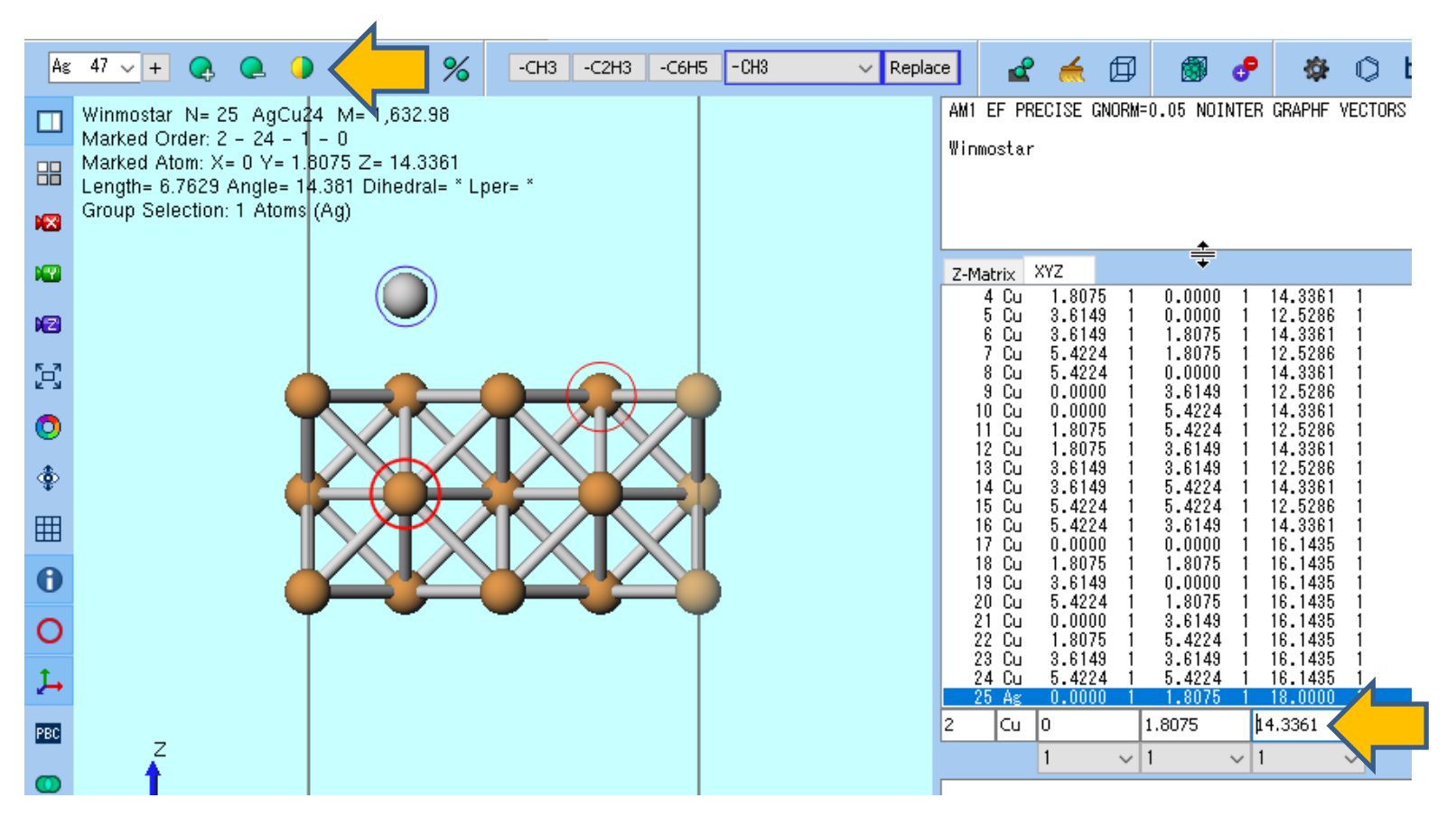

#### 1. 選択 | すべてをグループ選択をクリックする。

## 2. 編集 | 属性を変更 | 最適化フラグを変更をクリックし、SolverにQuantum ESPRESSOを選択し、X, Y, Z coordinateすべてをFixedに変更しOKを押す。

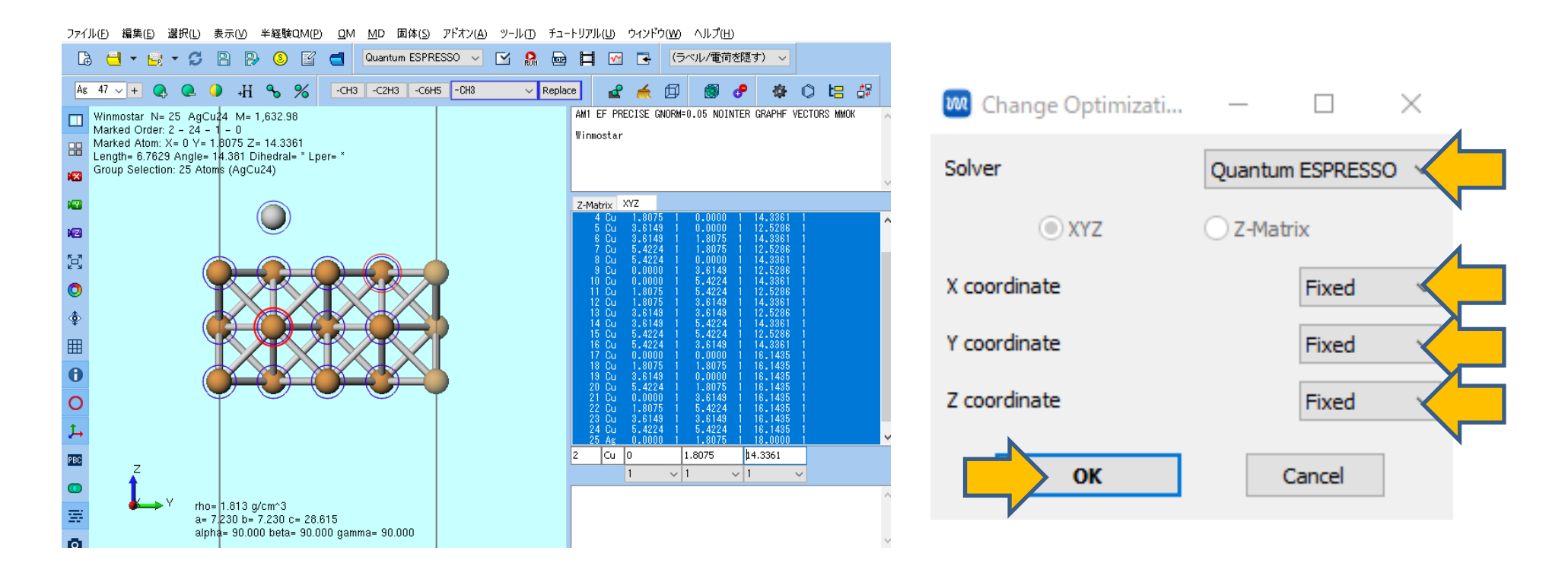

1. 座標表示エリアにおいて25番目の原子の行をクリックして選択し、その下でZ成分の最適化フ ラグを0(固定)から1(可変)に変更する。

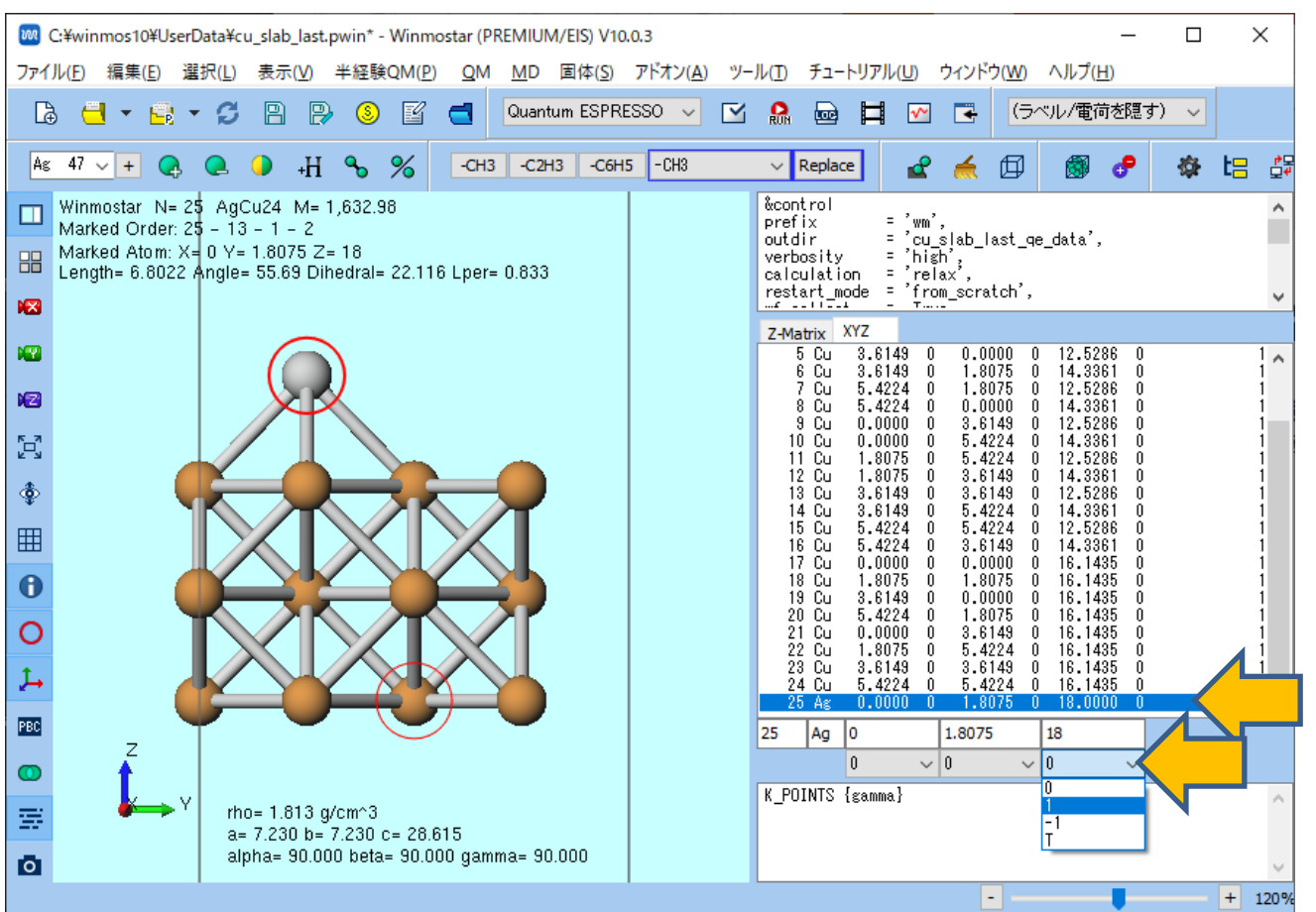

1. P.13-16の手順を繰り返し構造最適化計算を実施する。なお、ファイル名は**cu\_slab\_last**と する。

- 1. 固体 | Quantum ESPRESSO | Nudged Elastic Band | キーワード設定をクリックする。
- **2. FIRST\_IMAGE**の欄に計算終了後のcu\_slab\_first.pwoutを、LAST\_IMAGEの欄に cu\_slab\_last.pwoutをドラッグアンドドロップする。
- 3. # of Imagesに「5」、# of ionic & electronic stepsに「5」を入力し、OKボタンを押 す。

| 🚾 Nudged Ela     | astic Band        |                                          |                 |                        |        |              | —                         |            | $\times$ |
|------------------|-------------------|------------------------------------------|-----------------|------------------------|--------|--------------|---------------------------|------------|----------|
| Coordinates      |                   |                                          |                 |                        |        |              |                           |            |          |
| FIRST_IMAGE      | C:¥winmos10¥User  | C:¥winmos10¥UserData¥cu_slab_first.pwout |                 |                        |        |              |                           | ow         | Display  |
| LAST_IMAGE       | C:¥winmos10¥User  | C:¥winmos10¥UserData¥cu_slab_last.pwout  |                 |                        |        |              | Set from Main Window Disp |            |          |
|                  |                   |                                          |                 |                        |        | Visuali      | ze Initial                | Path       |          |
|                  | Reorder atomic in | ndices A                                 | tom Moving Alor | ng Reaction Coordinate | at FI  | RST_IMAGE:   | 1                         |            | Set      |
|                  |                   |                                          | 4               |                        | atLA   | ST_IMAGE:    | 1                         |            | Set      |
| # of Images      |                   | 5                                        |                 | Optimize first & las   | st con | figrations   |                           |            |          |
| Threshold [eV//  | A]                | 0.05                                     |                 | Use minimum image      | e      |              |                           |            |          |
| # of Ionic & Ele | ctronic Steps     | 5                                        | $< \square$     | Optimisation Step Len  | gth [  | bohr]        | 1.0                       |            |          |
| Optimization Sc  | heme              | broyden                                  | <b>\</b> ~      | Elastic Constant [hart | ree]   |              | 0.4                       | <b>~</b> 0 | .6       |
| Climbing Image   | Scheme            | no-CI                                    | ~               | Use optimisation fl    | ags d  | lefined on m | ain windo                 | w          |          |
| Reset            | ]                 |                                          |                 |                        |        | ОК           | $\boldsymbol{\langle}$    |            | e        |

- 1. 座標表示エリアにて25番目の原子の行を選択し、X,Y成分の最適化フラグも1(可変)に設定する(それ以外の粒子はX,Y,Z全成分0にしておく)。
- 2. キーワード表示エリアにQEのキーワードが設定されていない場合は ビ キーワード設定ボ タンを押し、構造最適化時と同等の設定を行い、OKボタンを押す。

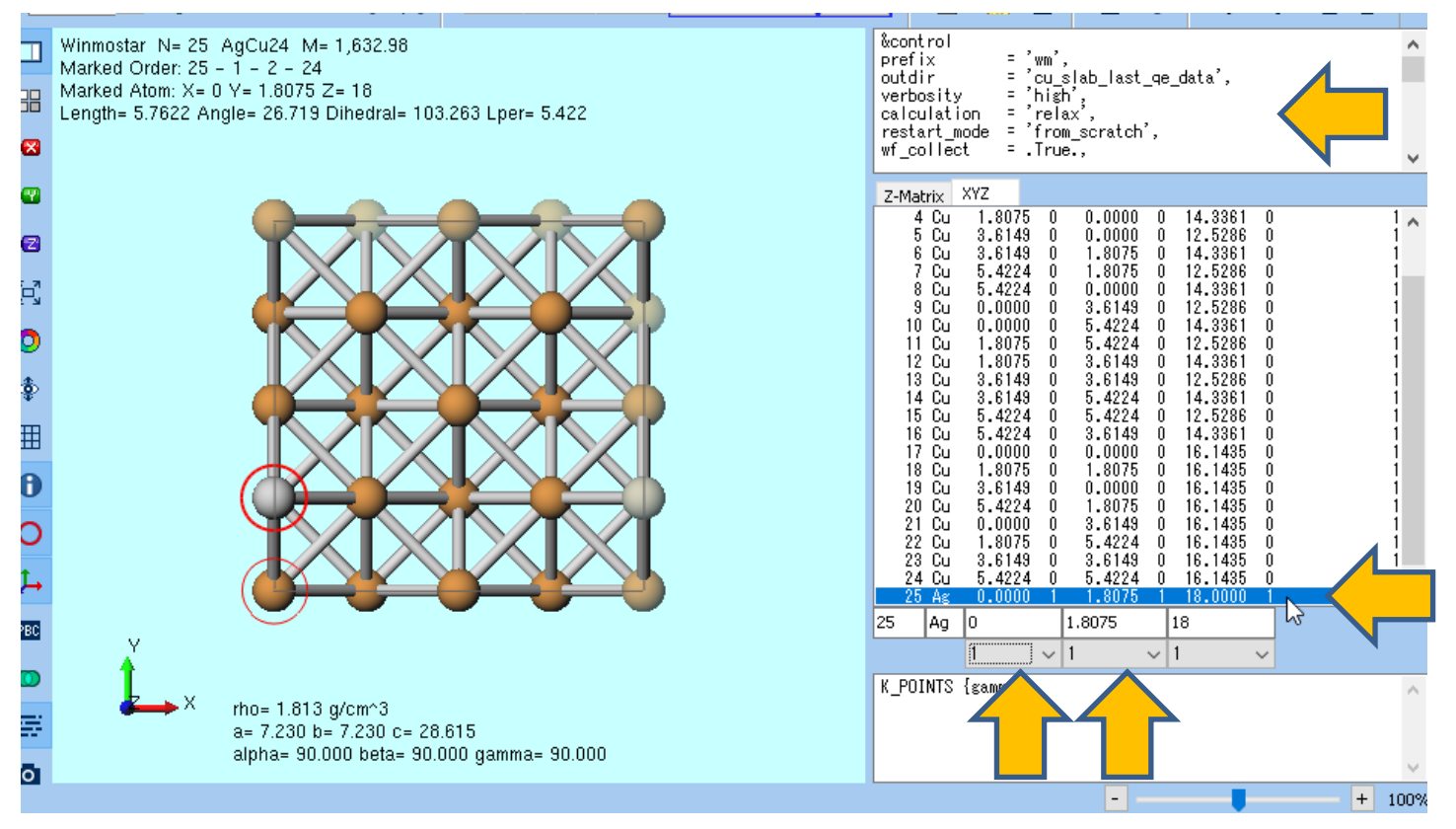

- **1. 固体 | Quantum ESPRESSO | Nudged Elastic Band | 実行**をクリックし、プロジェクト を保存ウインドウで名前に「cu\_slab\_neb」と入力し、保存ボタンをクリックすると計算が 開始される。
- リモートジョブの場合は**固体 | Quantum ESPERSSO | Nudged Elastic Band | 実行**をク リックせず、**ツール | リモートジョブ投入**をクリックし、Solverにqe\_nebを指定してジョ ブを実行する。

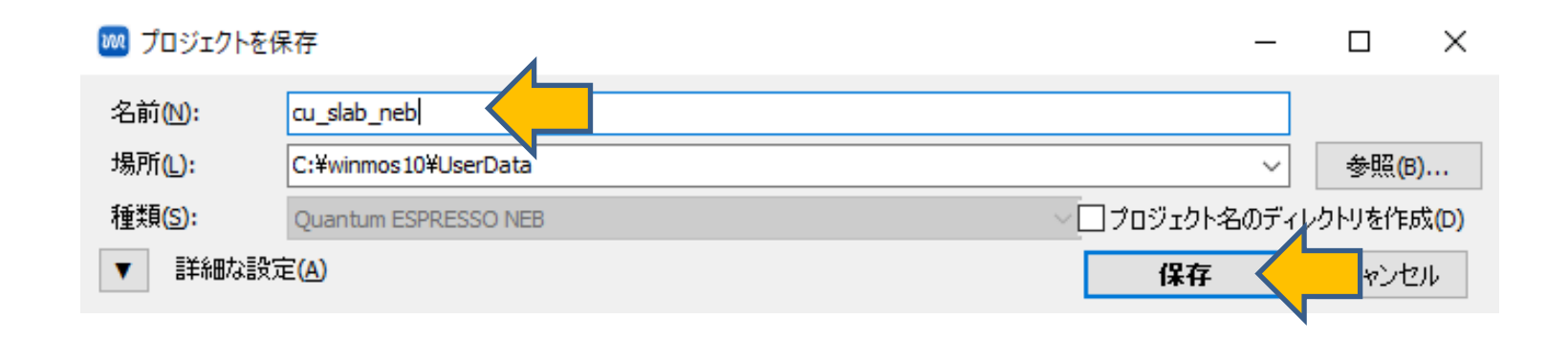

- 1. 計算終了後、**固体 | Quantum ESPRESSO | Nudged Elastic Band | 遷移状態**をクリック し、デフォルトで選択される2つのファイルを開く。(メインウインドウで他のファイルを開 いていた場合は、計算開始時に保存された**neb.in**を一旦開く)
- 2. 🔞 (X軸方向から表示) ボタンをクリックする。
- 3. Animationウインドウの ► (Play/pause) ボタンをクリックすると各Imageの原子配置 を確認できる。各ImageのエネルギーもAnimationウインドウ下部で確認できる。

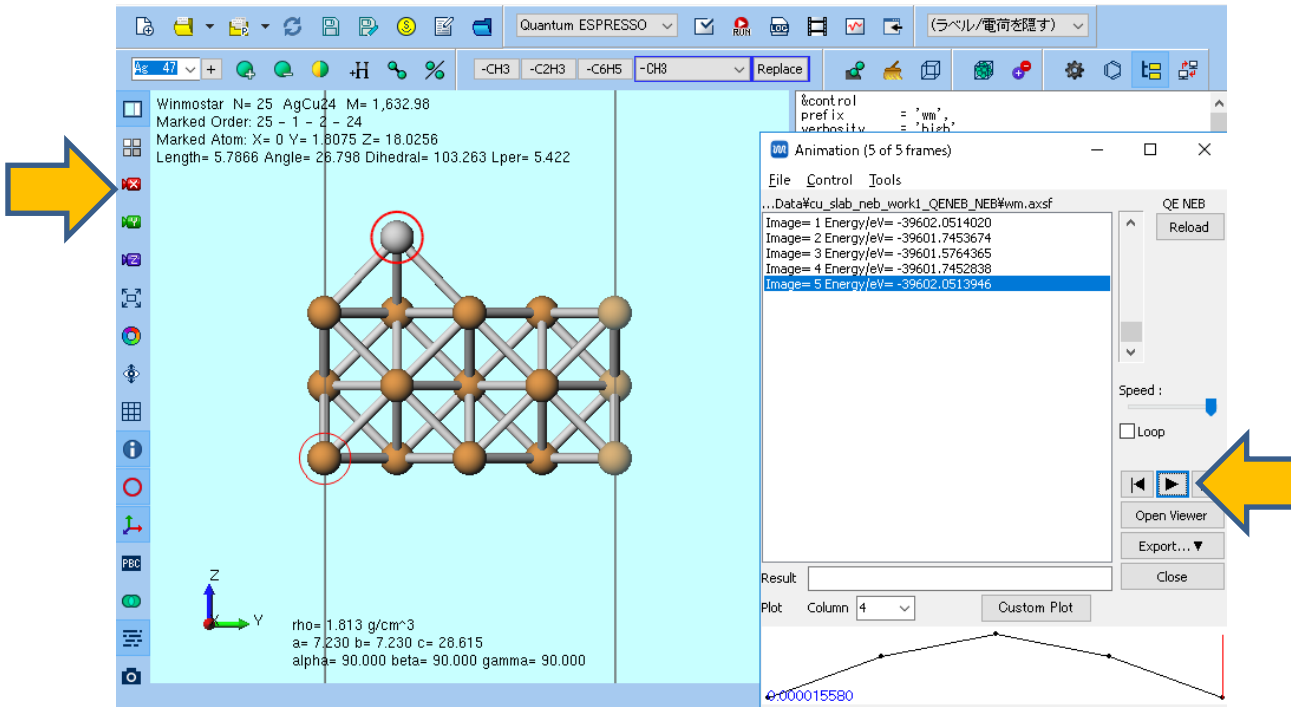

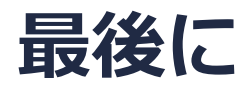

• 各機能の詳細を調べたい方は<u>ユーザマニュアル</u>を参照してください。

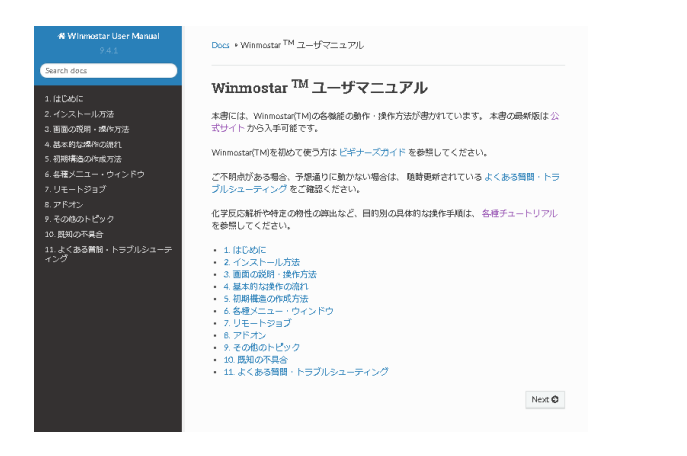

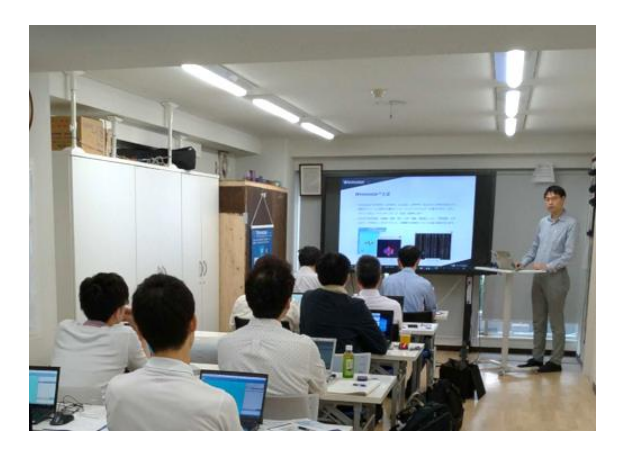

<u>ユーザマニュアル</u>

<u>Winmostar 講習会</u>の風景

- 本書の内容の実習を希望される方は、<u>Winmostar導入講習会</u>、<u>Winmostar基礎講習会</u>、 または<u>個別講習会</u>の受講をご検討ください。(詳細はP.2)
- 本書の内容通りに操作が進まない場合は、まずよくある質問を参照してください。
- よくある質問で解決しない場合は、情報の蓄積・管理のため、お問合せフォームに、不具合の 再現方法とその時に生成されたファイルを添付しご連絡ください。

以上